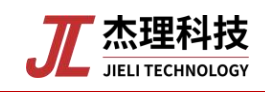

## USB Dongle OTA 升级使用说明

# 一、功能/性能

(1) 支持远端设备升级(目前测试正常是支持两个远端设备连接进行操作升级)

- (2) 支持本地 USB 设备升级(注意升级近端 Dongle 设备时不能升级远端设备)
- (3) 支持设备认证和没有设备认证升级
- (4) 支持单备份/双备份 OTA 方式
- (5) 支持上位机开发私有协议
- (6) 支持 2M/DEL 提速升级,由原来的 1M 包传输改为 2M 传输,减少升级时间

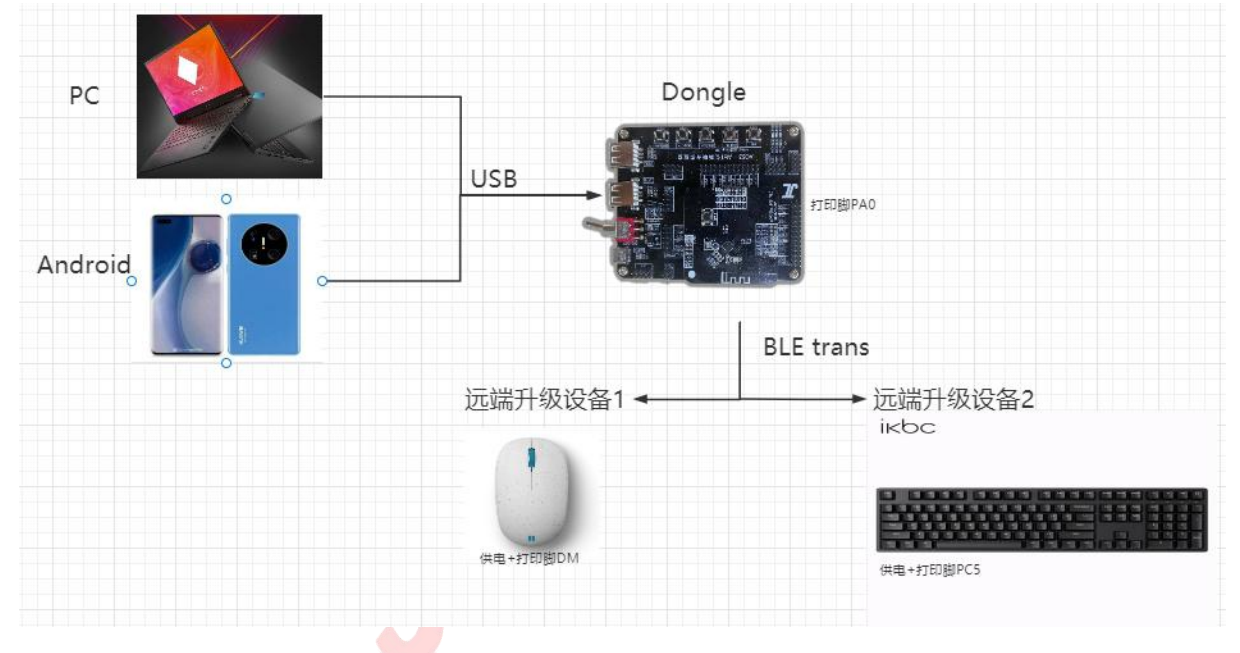

### 二、配置使用

#### 1. 近端升级

1 ) 针对 AC632N 举例: 打开 apps\spp\_and\_le\board\bd19 目录下的 AC632N\_spp\_and\_le.cbp

2) 打开 app\_config.h 设置为 dongle 示例并设置可连接两个设备:

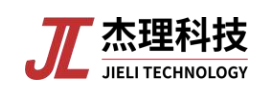

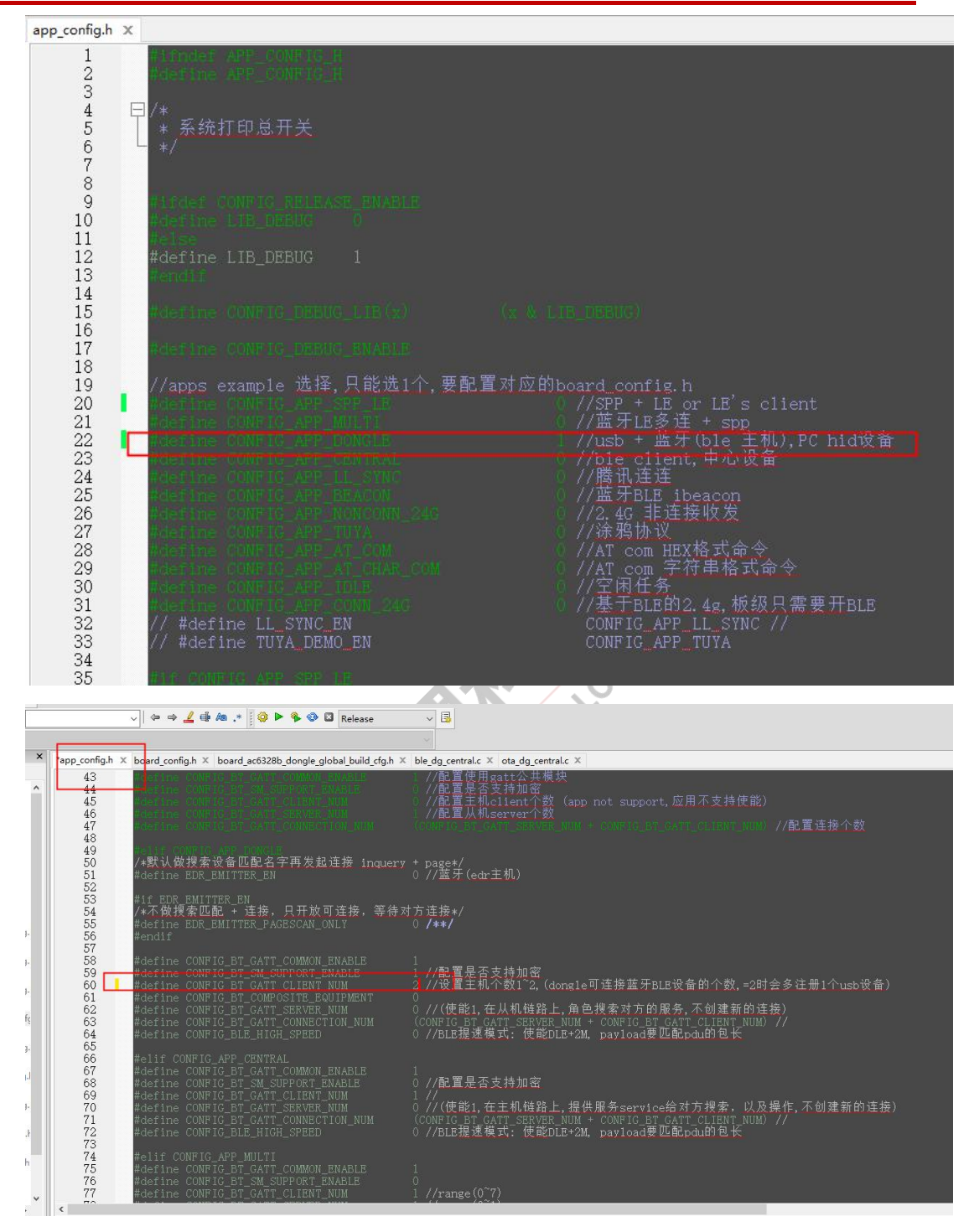

打开 board\_config.h, 配置 dongle 板级

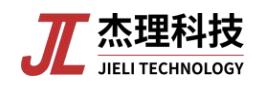

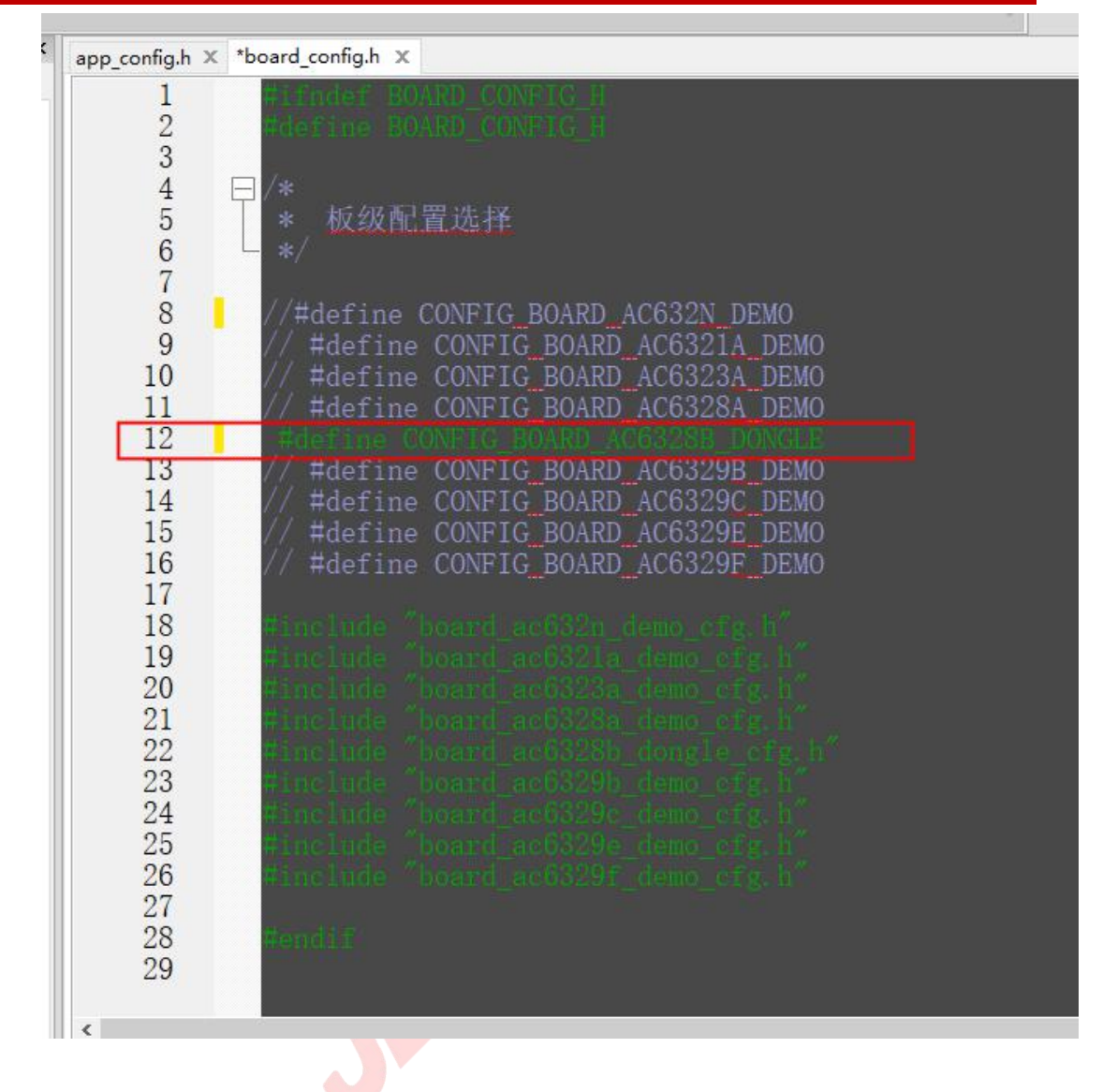

3)、打开 board\_ac6328b\_dongle\_global\_build\_cfg.h 文件, 配置 ota 打开。

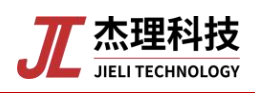

| 121 |                                              |                                                                                                    |                                                          |                                                                       |
|-----|----------------------------------------------|----------------------------------------------------------------------------------------------------|----------------------------------------------------------|-----------------------------------------------------------------------|
| * a | pp_config.h                                  | × board_config.h × *board_ac6328b_dongle_global                                                                                                    | _build_cfg.l                                             | 1 X                                                                   |
|     | 1 2 3                                        | Winner CONFIC POARD ACRESSED DONNIE POIT BUILT<br>Wearing CONFIC BOARD ACRESSED DONSIE POIT BUILT                                                              |                                                          |                                                                       |
|     | 4<br>5                                       | /* 改文件只添加和isd config.ini相关的配置,用<br>/* 其他不相关的配置请勿添加在改文件 */                                                                                                    | 以生成isd                                                   |                                                                       |
|     | 7                                            | Windek CONFIG_BOARD_ACGROSE_DONGLE                                                                                                    |                                                          |                                                                       |
|     | 9                                            | /* Following Macros Affect Periods Of Both Cod                                                                                                    |                                                          | ng And Post-build */                                                  |
|     | 10<br>11<br>12                               | #define CONFIG DOUBLE BANK ENABLE<br>#define CONFIG_APP_OTA_ENABLE                                                                                             |                                                          | //单双备份选择(若打开了改宏,FLASH结构变为双备份结构,适用于被入第三方协议的OTA<br>//是否支持RCSP升级(JL-OTA) |
|     | 13                                           | #define CONFIG_UPDATE_JUMP_TO_MASK                                                                                                    |                                                          | //配置升级到loader的方式0为直接reset,1为跳转(适用于芯片电源由IO口KEEP住的方案,                   |
|     | 16<br>16<br>17                               | #define CONFIG_LP_TOUCH_KEY_EN<br>#define CONFIG_UPDATE_WITH_MD5_CHECK_EN                                                                                      |                                                          | //配置是否使用内置触摸<br>//配置升级是否支持胍5校验                                        |
|     | 19                                           | #define CONFIG_ANC_ENABLE                                                                                                    |                                                          | //配罟是否支持ANC                                                           |
|     | 20<br>21<br>22<br>23<br>24<br>25<br>26<br>27 | //flash size vaule definition<br>#define FLASH_SIZE_Z66K<br>#define FLASH_SIZE_SIZE<br>#define FLASH_SIZE_IM<br>#define FLASH_SIZE_2M<br>#define FLASH_SIZE_4M | 0x 40000<br>0x 80000<br>0x 10000<br>0x 20000<br>0x 40000 | )<br>)<br>)0<br>)0<br>)0                                              |
|     | 28                                           | #define CONFIG_FLASH_SIZE                                                                                                    |                                                          | IIZE_1M //戰罱FLASH大小                                                   |
|     | 30<br>31<br>32                               | /* Above Macros Affect Periods Of Both Code Co                                                                                                    | mpiling #                                                | ind Post-build */                                                     |
|     | 33<br>34                                     | /* Following Macros Only For Post Bulid Config                                                                                                    |                                                          |                                                                       |
|     | 35<br>36<br>37                               | #define CONFIG_DB_UPDATE_DATA_GENERATE_EN<br>#define CONFIG_ONLY_GRENERATE_ALIGN_4K_CODE                                                                       |                                                          | //是否生成db_data.bin(用于第三方协议接入使用)<br>//ufw只生成1份4K对齐的代码                   |
|     | 38<br>39<br>40                               | //config for supported chip version<br>#ifdef CONFIG_BR30_C_VERSION<br>#define CONFIG_SUPPORTED_CHIP_VERSION                                                   |                                                          |                                                                       |
|     | 41<br>42<br>43<br>44                         | #else<br>#define CONFIG_SUPPORTED_CHIP_VERSION<br>#endif                                                                                                    |                                                          |                                                                       |
|     | 45                                           | //DON'T MODIFY THIS CONFIG EXCEPT SDK PUBLISHE                                                                                                    | IR                                                       |                                                                       |

4)、至此,单备份的 Dongle 近端升级就配置完毕。下载代码后,将板子上面的 USBO 连接 手机或者 PC,并打开对应的软件(已提供)。就可以选择进行升级了(<u>app 软件使用</u>、<u>pc</u> <u>软件使用</u>)。那么升级 ufw 文件怎么生成的,将代码修改后(即下载进入板子的代码和现在 的代码不一样),重新编译就会生成一个 update.ufw 文件(在 cpu\bd19\tools\download\data\_trans 目录下)

5)、近端升级还有双备份升级,与单备份升级不同的是,需要修改如下代码后重新下载代码和重新生成升级的 ufw 文件。

| app_config                             | g.h × board_config.h × *board_ac6328b_dongle_global_                                                                                                    | build_cfg.h × ble_dg_central.c ×                                                              |
|----------------------------------------|----------------------------------------------------------------------------------------------------|-----------------------------------------------------------------------------------------------|
| 1 2 3                                  | Firnder CONFU: BOARD AT3328B DONGLE POST BULLO<br>Hdering CONFU: BOARD AC6328B DONGLE POST BULLO                                                               | ロロン語<br>時間目<br>目                                                                              |
| 4                                      | /* 改文件只添加和isd_config.ini相关的配置,用以<br>/* 其他不相关的配置请勿添加在改文件 */                                                                                                    |                                                                                               |
| 7                                      | Hitder Companyate_board_actions                                                                                                    |                                                                                               |
| 9                                      | /* Following Macros Affect Periods Of Both Code                                                                                                    |                                                                                               |
| 10<br>11<br>12                         | define CONFIG_DOUBLE_BANK_ENABLE                                                                                                    | 1 //单双备份选择( <mark>表</mark> 打开了改宏,FLASH结构变为双备份结构,适用于接入第三方协议的OTA, PS:<br>1 //是古安特RCSF升级(JL-OTA) |
| 13                                     | #define CONFIG_UPDATE_JUMP_TO_MASK                                                                                                    | 0 //配置升级到loader的方式0为直接reset,1为跳转(适用于芯片电源由IO口KEEP住的方案,需要注                                      |
| 15<br>16<br>17                         | #define CONFIG_LP_TOUCH_KEY_EN<br>#define CONFIG_UPDATE_WITH_MD5_CHECK_EN                                                                                      | 0 //配置是否使用内置触摸<br>0 //配置升级是否支持加5校验                                                            |
| 19                                     | #define CONFIG_ANC_ENABLE                                                                                                    | 0 //配置是否支持ANC                                                                                 |
| 20<br>21<br>22<br>23<br>24<br>25<br>26 | //flash size vaule definition<br>#define FLASH_SIZE_Z66K<br>#define FLASH_SIZE_512K<br>#define FLASH_SIZE_1M<br>#define FLASH_SIZE_2M<br>#define FLASH_SIZE_4M | 0x40000<br>0x80000<br>0x100000<br>0x200000<br>0x400000                                        |
| 28                                     | #define CONFIG_FLASH_SIZE                                                                                                    | FLASH_SIZE_IM //配置FLASH大小                                                                     |
| 29<br>30<br>31<br>32                   | /* Above Macros Affect Periods Of Both Code Com                                                                                                    | piling And Fost-build */                                                                      |
| 33                                     | /* Following Macros Only For Post Bulid Configu                                                                                                    |                                                                                               |
| 35<br>36<br>37                         | #define CONFIG_DB_UPDATE_DATA_GENERATE_EN<br>#define CONFIG_ONLY_GRENERATE_ALIGN_4K_CODE                                                                       | 0 //是否生成db_data.bin(用于第三方协议核入使用)<br>0 //ufw只生成11份4K对齐的代码                                      |
| 38<br>39<br>40                         | //config for supported chip version<br>#ifdef CONFIG_BR30_C_VERSION<br>#define CONFIG_SUPPORTED_CHIP_VERSION<br>#else                                          |                                                                                               |
| 42<br>43<br>44                         | #define CONFIG_SUPPORTED_CHIP_VERSION<br>#endif                                                                                                    |                                                                                               |
| 45<br>46                               | //DON'T MODIFY THIS CONFIG EXCEPT SDK PUBLISHEN<br>#define CONFIG_CHIP_NAME                                                                                    | AC632N //除了SDK发布者,请不要修改                                                                       |

2. 远端升级

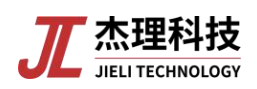

1)、在上面代码不关闭的基础上,打开 ble\_dg\_central.c 设置 dongle 可以连接的远端设备为如下图:将代码编译擦除下载进入 Dongle 设备。再把 Dongle 设备断电连接 app 软件/pc 软件,进行下一步操作。

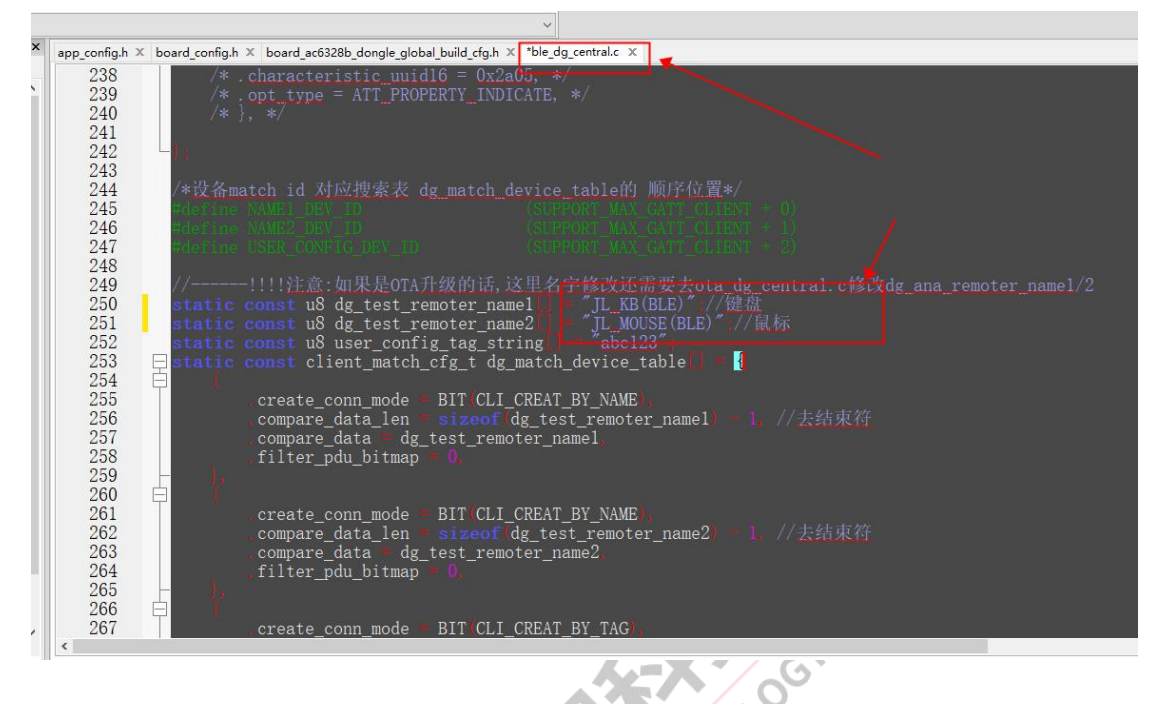

2)、关闭上面的代码,打开 hid 的代码(即远端升设备的代码)。双击 apps\hid\board\br25 下的 AC636N\_hid.cbp(当然客户使用别的板级,只要保证是可连接设备即可), app\_config.h 和 board\_config.h 都选择默认,打开 board\_ac636n\_demo\_global\_build\_cfg.h 里面打开 ota 使 能,如下图。并通过配置"AC696X\_配置..."修改名字为 JL\_KB,如下图。

| *board_a                                     | c636n_demo_global_build_cfg.h ≭                                                                                                    |                                                                  |
|----------------------------------------------|----------------------------------------------------------------------------------------------------|------------------------------------------------------------------|
| 1<br>2<br>3<br>4<br>5<br>6                   | Actions College Source Measure (1997)<br>/* 改文件只添加和ied config.ini相关的配置,用<br>/* 其他不相关的配置请勿添加在改文件 */                                                              | 以生成isd_config.ini */                                             |
| 7                                            | Himded CONFIG_BOARD_ACCOM_DEMO                                                                                                    |                                                                  |
| 9                                            | /* Following Macros Affect Periods Of Both Coo                                                                                                    | de Compiling And Post-build */                                   |
| 10<br>11<br>12                               | #define CONFIG_DOUBLE_BANK_ENABLE<br>#define CONFIG_APP_OTA_ENABLE                                                                                              | 0 //単双备份选择(若打开了改宏,FLASH结构变为双备份结构・适用于接)<br>1 //是否支持RCSP升级(JL-OTA) |
| 13                                           | #define CONFIG_UPDATE_JUMP_TO_MASK                                                                                                    | 0 //配置升级到loader的方式0为直接reset,1为跳转(适用于芯片电源由1                       |
| 15<br>16<br>17                               | #define CONFIG_LP_TOUCH_KEY_EN<br>#define CONFIG_UFDATE_WITH_MD5_CHECK_EN                                                                                       | 0 //配置是否使用内置触摸<br>0 //配置升级是否支持1005校验                             |
| 18                                           | #define CONFIG_ANC_ENABLE                                                                                                    | 0 //配置是否支持ANC                                                    |
| 20<br>21<br>22<br>23<br>24<br>25<br>26<br>27 | //flash size vaule definition<br>#define FLASH_SIZE_566K<br>#define FLASH_SIZE_512K<br>#define FLASH_SIZE_11M<br>#define FLASH_SIZE_2M<br>#define FLASH_SIZE_4M | 0x40000<br>0x80000<br>0x100000<br>0x20000<br>0x400000            |
| 28                                           | #define CONFIG_FLASH_SIZE                                                                                                    | FLASH_SIZE_1M // <b>配贯FLASH大小</b>                                |
| 30<br>31<br>32                               | /* Above Macros Affect Periods Of Both Code Co                                                                                                    | Compiling And Post-build */                                      |
| 33                                           | /* Following Macros Only For Post Bulid Config                                                                                                    |                                                                  |
| 35<br>36<br>37                               | #define CONFIG_DB_UPDATE_DATA_GENERATE_EN<br>#define CONFIG_ONLY_GRENERATE_ALIGN_4K_CODE                                                                        | 0 //是否生成db_data.bin(用于第三方协议接入使用)<br>0 //ufw只生成1份4K对齐的代码          |
| 38<br>39<br>40                               | //config for supported chip version<br>#ifdef CONFIG_BR30_C_VERSION<br>#define CONFIG_SUPPORTED_CHIP_VERSION                                                    |                                                                  |
| 41<br>42<br>43<br>44                         | #else<br>#define CONFIG_SUPPORTED_CHIP_VERSION<br>#endif                                                                                                    |                                                                  |

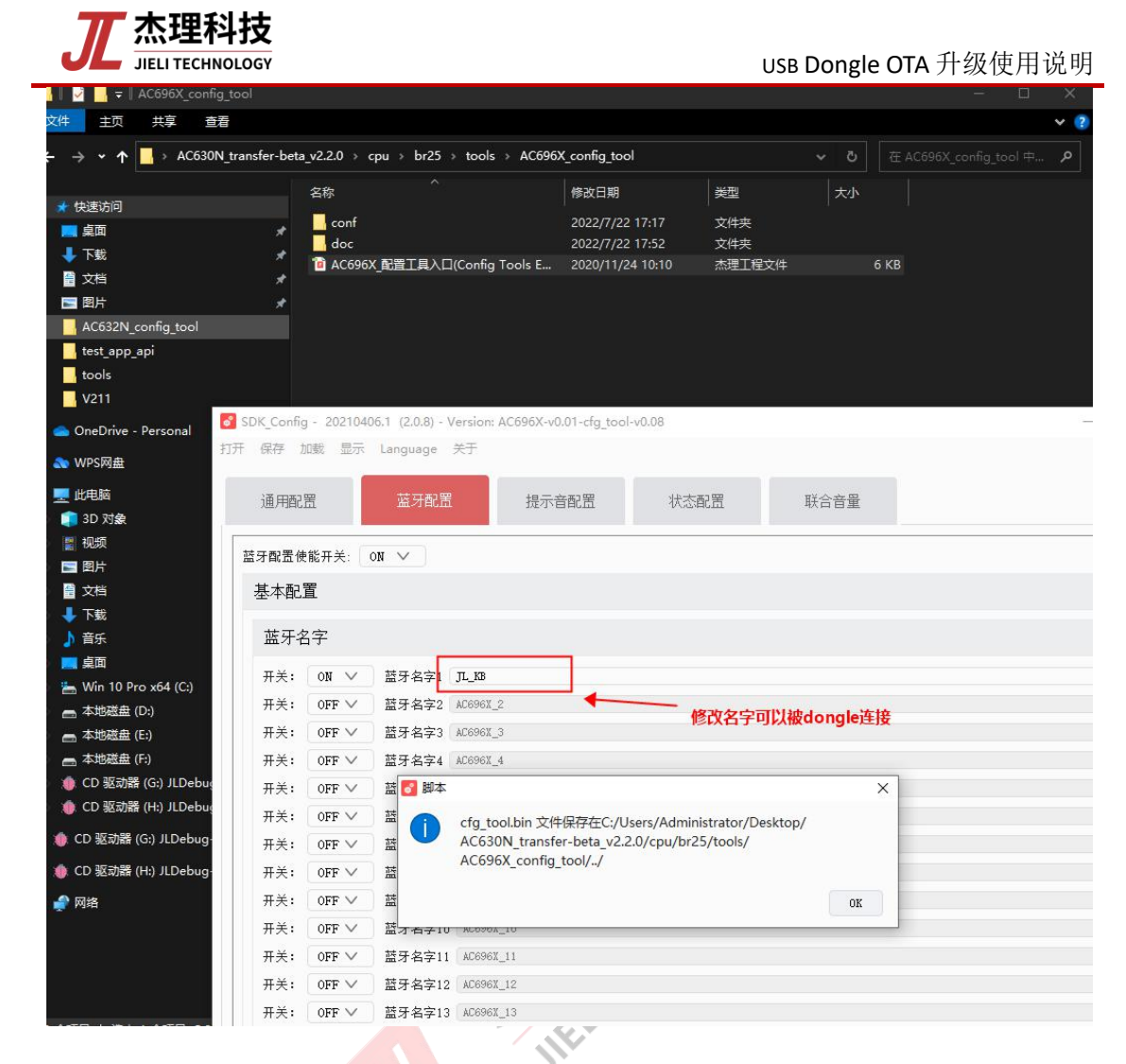

3)、随后下载代码进入远端升级设备1(可以也是一块开发板)里面

| *lb_update_config.c [AC632N_hid] - Code:Block    | es 20.03                                                                                                    | - a × |
|--------------------------------------------------|----------------------------------------------------------------------------------------------------|-------|
| File Edit View Search Project Build Debu         | g fortrag pas/minh Looks Tgolst-Plugins DopyBlocks Settings Help<br>betweeter starts and the formation of the start and the start of the start of the |       |
|                                                  |                                                                                                    |       |
|                                                  | ار شر الا SC                                                                                                    |       |
| S = 1                                            |                                                                                                    |       |
| ×                                                | v                                                                                                    |       |
| Management                                       | × ble_hogp.c × hci_ll.h * "ib_update_config.c ×                                                                                                    |       |
| Projekti illes Esymbolia Resources               | 9 Sound: Int config_update_mode UPDATE_DI_LMP_EN UPDATE_ALE_TEST_EN UPDATE_APP_EN UPDATE_UART_EN   11 /人品方案用现备命升每方案:0-印备命:1-双备份   12 /人品方案用现备命升每方案:0-印备命:1-双备份   13 const int support_dual_bank_update_en = 1:   14 const int support_dual_bank_update_en = 0   15 const int support_dual_bank_update_en = 0   16 const int support_offash_update_en = 0   17 //法有关持外#flashighuf*文件升每位修   18 const int support_offash_update_en = 0   19 //法有关持外#flashighuf*文件升每位修   10 //提供指示如如何目前的小面前面。   11 const int support_offash_umate_en = 0   12 //提供指示如如何目前的小面前面。   13 const int support_offash_umate_en = 0   14 const int support_offash_umate_en = 0   15 const int support_offash_umate_en = 0   16 const int support_offash_umate_en = 0   17 const int support_offash_umate_en = 0   18 const int support_offash_umate_en = 0   19 //LE #L#UMATE_Ent_Vash_umate_ent = 0   10 const int support_offash_const = 1   11 support_offash_const = 1   12 const int support_offash_const = 1                                                                                                    | s     |
|                                                  | H <sup>1</sup>                                                                                                    | ,     |
| An ald be Y And an arrest Y                      |                                                                                                    |       |
| Tile                                             | gger o gg inteau search o tay reach interviews o                                                                                                    |       |
| C-\Users\Administrator\Deskton\205308 bt data to | 2017 185                                                                                                    |       |
| C:\Users\Administrator\Deskton\40530N bt data to | randar of valance of 1.0 hills hid (2) 105300 hi data transfer of valance 1027 has carve an overla do trans-rain active tab trans-                                                                                                    |       |

4、将远端升级设备1断电重新上电,打开 app/pc 软件,按照(<u>app 软件使用</u>、<u>pc 软件</u>) 使用)进行操作就可以看到设备在线了。并选择进行 ota 升级。

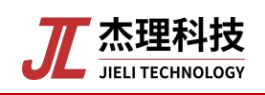

### 附录1

平台升级工具在 SDK 的 tool 目录下

app 软件使用:

注意:升级的 <u>ufw 文件</u>存放到: \Android\data\com.jieli.ota\files\upgrade 目录下,这里为了 区别不同升级设备,在\upgrade\dongle 目录下存放近端升级 ufw 文件;在\upgrade\kb 目录 下存放远端 kb 升级 ufw 文件;在\upgrade\mouse 目录下存放远端 mouse 升级 ufw 文件;

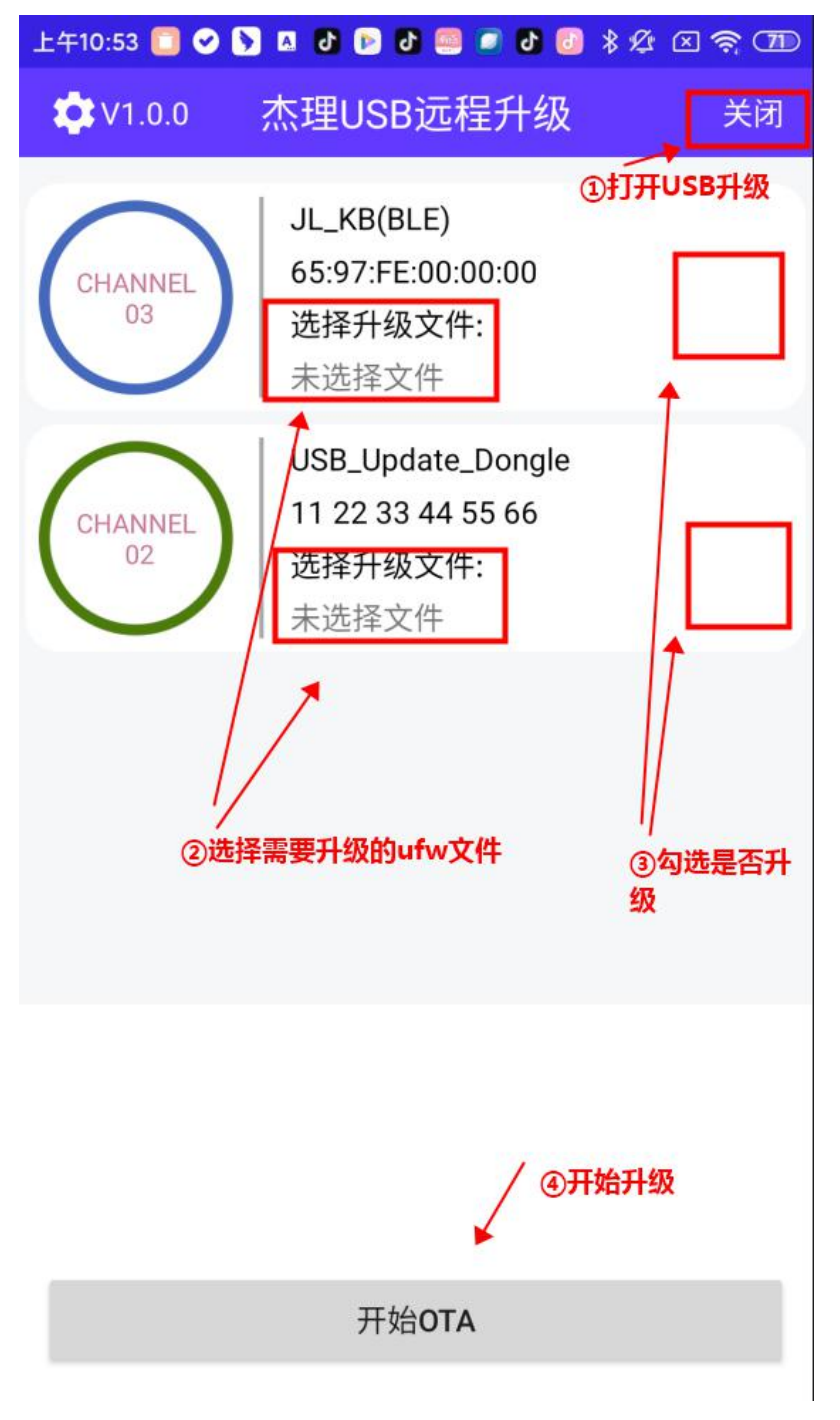

pc 软件使用:

1、打开软件后默认会勾线 Auth1、Auth2;双击 JL\_KB(BLE)、USB\_Update\_Dongle 选择升级

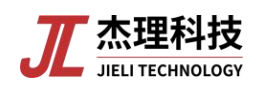

ufw 文件后,点击 Batch Update 即可开始升级。

| PC DONGLE RCSP DEM                                                                                                    | MO 20221103.2                                                                                                    | - 🗆                                                   | $\times$ |
|----------------------------------------------------------------------------------------------------|----------------------------------------------------------------------------------------------------|-------------------------------------------------------|----------|
| Auth 1                                                                                                    | 🖂 Auth 2                                                                                                    |                                                       |          |
|                                                                                                    | 0%                                                                                                    |                                                       |          |
| JL KB(BLE)                                                                                                    |                                                                                                    |                                                       |          |
| USB_Update_Dongle                                                                                                    | ①双击选择升级文件                                                                                                    |                                                       |          |
|                                                                                                    |                                                                                                    |                                                       |          |
|                                                                                                    |                                                                                                    |                                                       |          |
|                                                                                                    |                                                                                                    |                                                       |          |
|                                                                                                    |                                                                                                    |                                                       |          |
|                                                                                                    |                                                                                                    |                                                       |          |
|                                                                                                    |                                                                                                    |                                                       |          |
|                                                                                                    |                                                                                                    |                                                       |          |
| Anto Undata                                                                                                    |                                                                                                    |                                                       |          |
| ] Maro opdare                                                                                                    |                                                                                                    |                                                       | 100      |
| ] Maro opdare                                                                                                    | Batch Update 🖌 🕘 🖩                                                                                                    | 点击开始单设备升                                              | 级        |
| device \\?\hid#vid_4c4a&                                                                                                    | Batch Update 🛛 🖉 😨 🕫 pid_4155%mi_02%col02#7%87f2159%0%00001#{4d1e55b2-                                                                                                    | 点击开始单设备升                                              | 级        |
| device \\?\hid#vid_4c4a&<br>f16f-11cf-88cb-001111000                                                                                               | Batch Update 2015<br>pid_4155%mi_02%col02#7%87f2159%0%0001#{4d1e55b2-<br>030} opened<br>pid_41558mi_01%col02#7%2042ed%e%0%0001#{4d1e55b2-                                                                    | <b>点击开始单设备</b> 升<br>-<br>                             | 级        |
| device \\?\hid#vid_4c4a&<br>f16f-11cf-88cb-001111000<br>device \\?\hid#vid_4c4a&<br>f16f-11cf-88cb-001111000                                       | Batch Update 255<br>pid_4155&mi_02&col02#7&37f2159&0&00001#{4d1e55b2-<br>030} opened<br>pid_4155&mi_01&col02#7&2042ad9e&0&00001#{4d1e55b2<br>030} opened                                                     | <b>点击开始单设备升</b><br>-<br>2-                            | 级        |
| device \\?\hid#vid_4c4a&<br>f16f-11cf-88cb-001111000<br>device \\?\hid#vid_4c4a&<br>f16f-11cf-88cb-001111000<br>device \\?\hid#vid_4c4a&<br>opened | Batch Update 205<br>pid_4155&mi_02&col02#7&87f2159&0&00001#{4d1e55b2-<br>030} opened<br>pid_4155&mi_01&col02#7&2042ad9e&0&0001#{4d1e55b2<br>030} opened<br>pid_4155&mi_00#7&3949024&0&0000#{4d1e55b2-f16f-1  | <b>点击开始单设备升</b><br>-<br>2-<br>110f-88cb-001111000030} | 级        |
| device \\?\hid#vid_4c4a&<br>f16f-11cf-88cb-001111000<br>device \\?\hid#vid_4c4a&<br>f16f-11cf-88cb-001111000<br>device \\?\hid#vid_4c4a&<br>opened | Batch Update 255<br>pid_4155&mi_02&col02#7&87f2159&0&00001#{4d1e55b2-<br>030} opened<br>pid_4155&mi_01&col02#7&2042ad9e&0&0001#{4d1e55b2<br>030} opened<br>pid_4155&mi_00#7&3949024&0&0000#{4d1e55b2-f16f-1  | <b>点击开始单设备升</b><br>-<br>2-<br>11of-68ob-001111000030} | 级        |
| device \\?\hid#vid_4c4a&<br>f16f-11cf-88cb-001111000<br>device \\?\hid#vid_4c4a&<br>f16f-11cf-88cb-001111000<br>device \\?\hid#vid_4c4a&<br>opened | Batch Update 255<br>pid_4155&mi_02&col02#7&87f2159&0&00001#{4d1e55b2-<br>030} opened<br>pid_4155&mi_01&col02#7&2042ad9e&0&00001#{4d1e55b2<br>030} opened<br>pid_4155&mi_00#7&3949024&0&0000#{4d1e55b2-f16f-1 | <b>点击开始单设备升</b><br>-<br>2-<br>110f-88cb-001111000030} | 级        |
| device \\?\hid#vid_4c4a&<br>f16f-11cf-88cb-001111000<br>device \\?\hid#vid_4c4a&<br>f16f-11cf-88cb-001111000<br>device \\?\hid#vid_4c4a&<br>opened | Batch Update 255<br>pid_4155&mi_02&col02#7&87f2159&0&00001#{4d1e55b2-<br>030} opened<br>pid_4155&mi_01&col02#7&2042ad9e&0&0001#{4d1e55b2<br>030} opened<br>pid_4155&mi_00#7&3949024&0&0000#{4d1e55b2-f16f-1  | <b>点击开始单设备升</b><br>-<br>2-<br>110f-880b-001111000030} | 级        |
| device \\?\hid#vid_4c4a&<br>f16f-11cf-88cb-001111000<br>device \\?\hid#vid_4c4a&<br>f16f-11cf-88cb-001111000<br>device \\?\hid#vid_4c4a&<br>opened | Batch Update 2015<br>pid_4155&mi_02&col02#7&37f2159&0&00001#{4d1e55b2-<br>030} opened<br>pid_4155&mi_01&col02#7&2042ad9e&0&0001#{4d1e55b2<br>030} opened<br>pid_4155&mi_00#7&3949024&0&0000#{4d1e55b2-f16f-1 | <b>点击开始单设备升</b><br>-<br>2-<br>11cf-88cb-001111000030} | 级        |
| device \\?\hid#vid_4c4a&<br>f16f-11cf-88cb-001111000<br>device \\?\hid#vid_4c4a&<br>f16f-11cf-88cb-001111000<br>device \\?\hid#vid_4c4a&<br>opened | Batch Update 205<br>pid_4155&mi_02&col02#7&87f2159&0&00001#{4d1e55b2-<br>030} opened<br>pid_4155&mi_01&col02#7&2042ad9e&0&00001#{4d1e55b2<br>030} opened<br>pid_4155&mi_00#7&3949024&0&0000#{4d1e55b2-f16f-j | <b>点击开始单设备升</b><br>-<br>2-<br>11cf-88cb-001111000030} | 级        |
| device \\?\hid#vid_4c4a&<br>f16f-11cf-88cb-001111000<br>device \\?\hid#vid_4c4a&<br>f16f-11cf-88cb-001111000<br>device \\?\hid#vid_4c4a&<br>opened | Batch Update 255<br>pid_4155&mi_02&col02#7&37f2159&0&00001#{4d1e55b2-<br>030} opened<br>pid_4155&mi_01&col02#7&2042ad9e&0&0001#{4d1e55b2<br>030} opened<br>pid_4155&mi_00#7&3949024&0&0000#{4d1e55b2-f16f-1  | <b>点击开始单设备升</b><br>-<br>2-<br>110f-88cb-001111000030} | -级       |
| device \\?\hid#vid_4c4a&<br>f16f-11cf-88cb-001111000<br>device \\?\hid#vid_4c4a&<br>f16f-11cf-88cb-001111000<br>device \\?\hid#vid_4c4a&<br>opened | Batch Update 2015<br>pid_4155&mi_02&col02#7&37f2159&0&00001#{4d1e55b2-<br>030} opened<br>pid_4155&mi_01&col02#7&2042ad9e&0&0001#{4d1e55b2<br>030} opened<br>pid_4155&mi_00#7&3949024&0&0000#{4d1e55b2-f16f-1 | <b>点击开始单设备升</b><br>-<br>2-<br>11cf-88cb-001111000030} | 级        |
| device \\?\hid#vid_4c4a&<br>f16f-11cf-88cb-001111000<br>device \\?\hid#vid_4c4a&<br>f16f-11cf-88cb-001111000<br>device \\?\hid#vid_4c4a&<br>opened | Batch Update 205<br>pid_4155&mi_02&col02#7&87f2159&0&00001#{4d1e55b2-<br>030} opened<br>pid_4155&mi_01&col02#7&2042ad9e&0&00001#{4d1e55b2<br>030} opened<br>pid_4155&mi_00#7&3949024&0&0000#{4d1e55b2-f16f-1 | <b>点击开始单设备升</b><br>-<br>2-<br>110f-68cb-001111000030} | 级        |

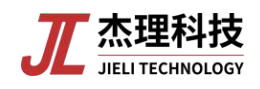

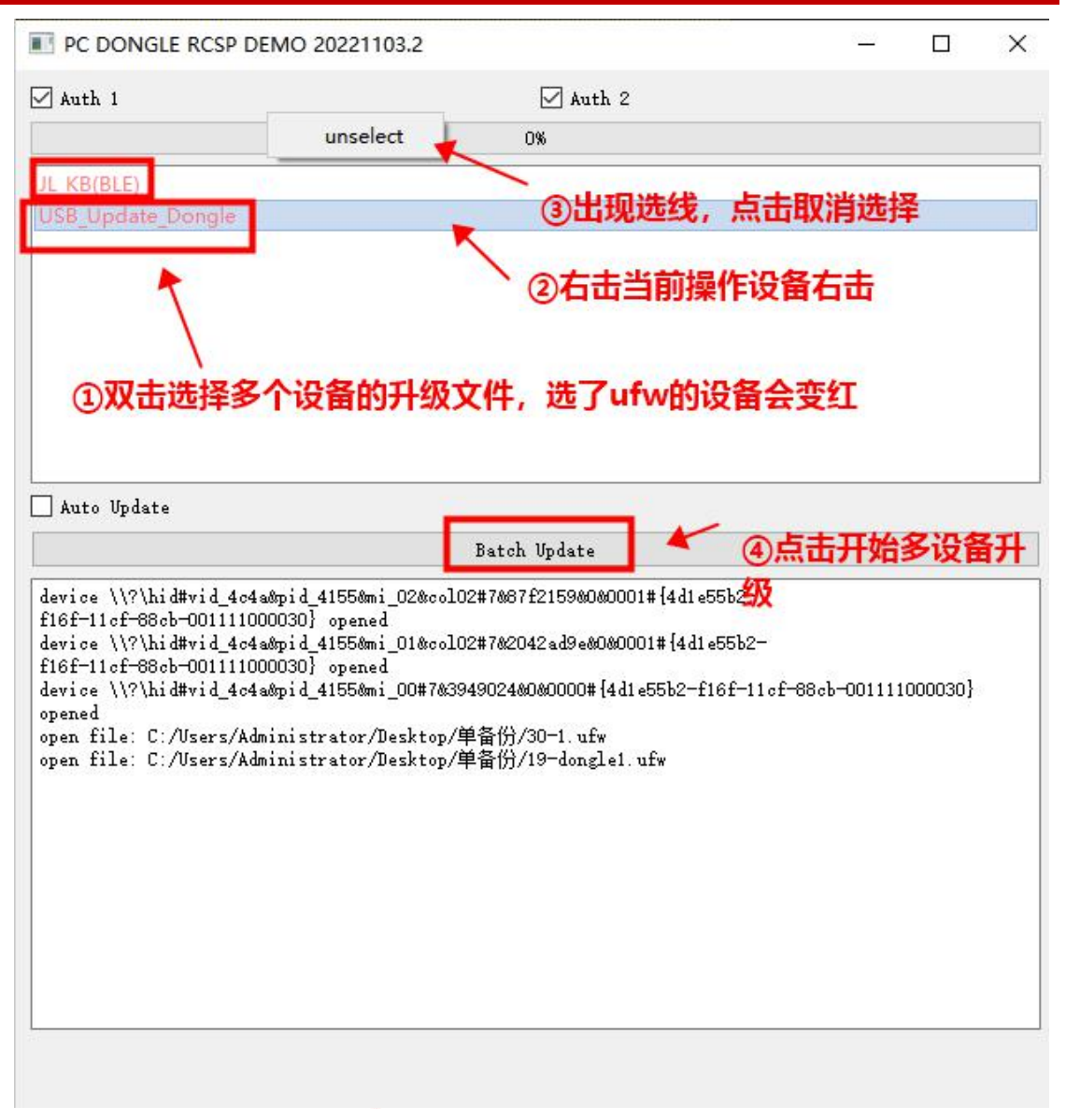